# Bruksanvisning till Historiana

Historiana är en miljö för e-lärande, som har tagits fram av historielärare i och utanför Europa, i syfte att hjälpa sina kollegor och engagera studenterna med innovativ och ansvarsfull historieutbildning. Den här guiden har sammanställts för att visa hur Historiana-webbplatsen fungerar.

Co-funded by the Erasmus+ Programme of the European Union

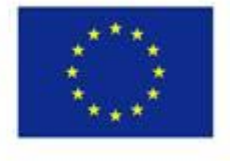

Disclaimer: "The European Commission support for the production of this publication does not constitute endorsement of the contents which reflects the views only of the authors, and the Commission cannot be held responsible for any use which may be made of the information contained therein." Med **Toppmenyn** får du tillgång till webbplatsens olika avdelningar: Hemsidan, avsnittet med historiskt innehåll, avsnittet för undervisning och lärande, eActivity Builder-funktionen samt MyHistoriana.

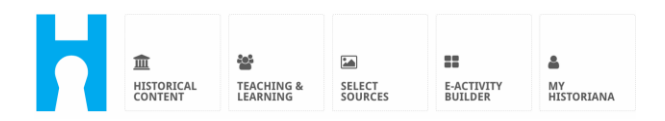

Home page lyfter fram resurser, som rekommenderas av de personer som utvecklade dem, visar vad som är nytt i Historiana och hur användarna kan bli en aktiv del av Historianas gemenskap.

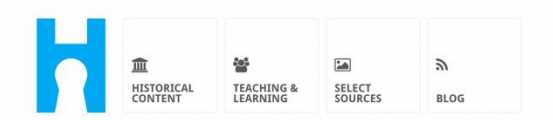

Historiana offers free historical content, ready to use learning activities, and innovative digital tools made by and for history educators across Europe.

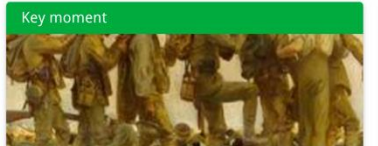

#### World War 1: in wider perspective

It started on 28 July 1914 when Austria-Hungary declared war on Serbia but it quickly escalated into a European and then a global war. It was the first 'total war' of the industrial era, a phrase attributed to the German General, Erich

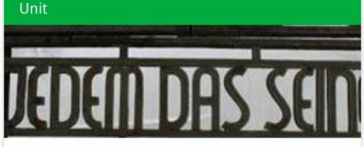

Internment without a trial: examples from the Nazi and Soviet regimes

Internment, imprisoning people without trial, was not new in the era of totalitarian regimes, but it was the vast scale and systematic organization of the 'camps system' that symbolized

Find ideas and ready to use resources for your classroom practice LEARNING ACTIVITIES → Find thematic case studies that allow for comparison across time and space THEMES → Search sources in the digital collections of Europeana or selected archives, libraries and museums SELECT SOURCES → Avsnittet **historical content** gör det möjligt för användarna att söka i Historiana utifrån historiska teman, historiska perioder samt typer av källor.

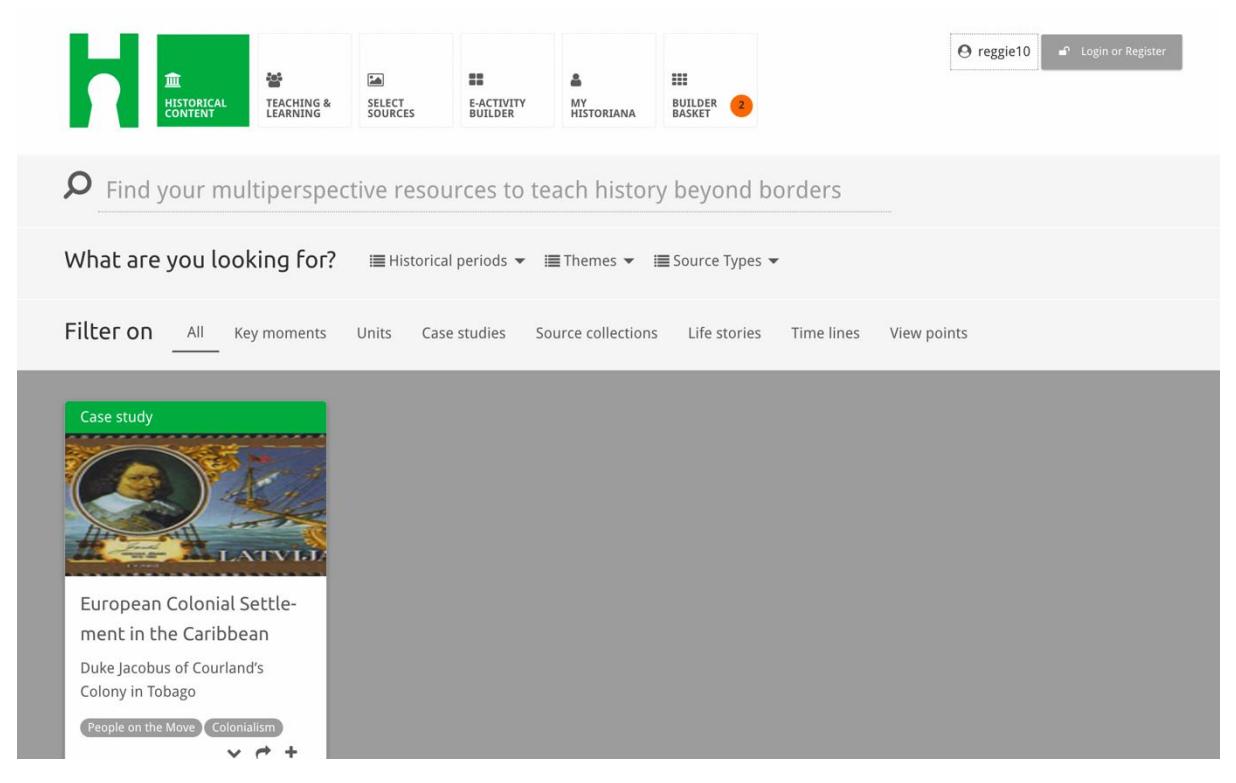

Avsnittet **teaching and learning** gör det möjligt för användarna att söka i Historiana utifrån olika sidor av historiskt tänkande, svårigheter med undervisningen samt undervisningsmetoder.

| 血 答<br>HISTORICAL<br>CONTENT                                                                                                    | SELECT E-ACTIVITY<br>SOURCES BUILDER | A III<br>MY<br>HISTORIANA BUILDER      | • Login or Register |
|----------------------------------------------------------------------------------------------------|--------------------------------------|----------------------------------------|---------------------|
| ${oldsymbol  ho}$ Find ideas and ready                                                                                                    | -to-use resources for                | your classroom practice                |                     |
| What are you looking for                                                                                                    | ? I≣ Historical thinking ▼ I         | ≡ Teaching methods 👻 🗎 Teaching challe | nges 🔻              |
| Filter on All Learning Activ                                                                                                    | vities Teaching Strategies e         | e-Learning Activities                  |                     |
| Learning Activity         Image: Construction of the section of the section of the s | Teaching strategy                    | e-Learning Activity                    |                     |

Avsnittet **select sources** kan användas för att söka efter källsamlingar i Historiana, källor i digitala samlingar i valda arkiv, museer och bibliotek samt Europeanasamlingen. Registrerade och inloggade användare kan spara de källor de hittar och använda dem för att skapa eller redigera sina egna e-lärandeaktiviteter.

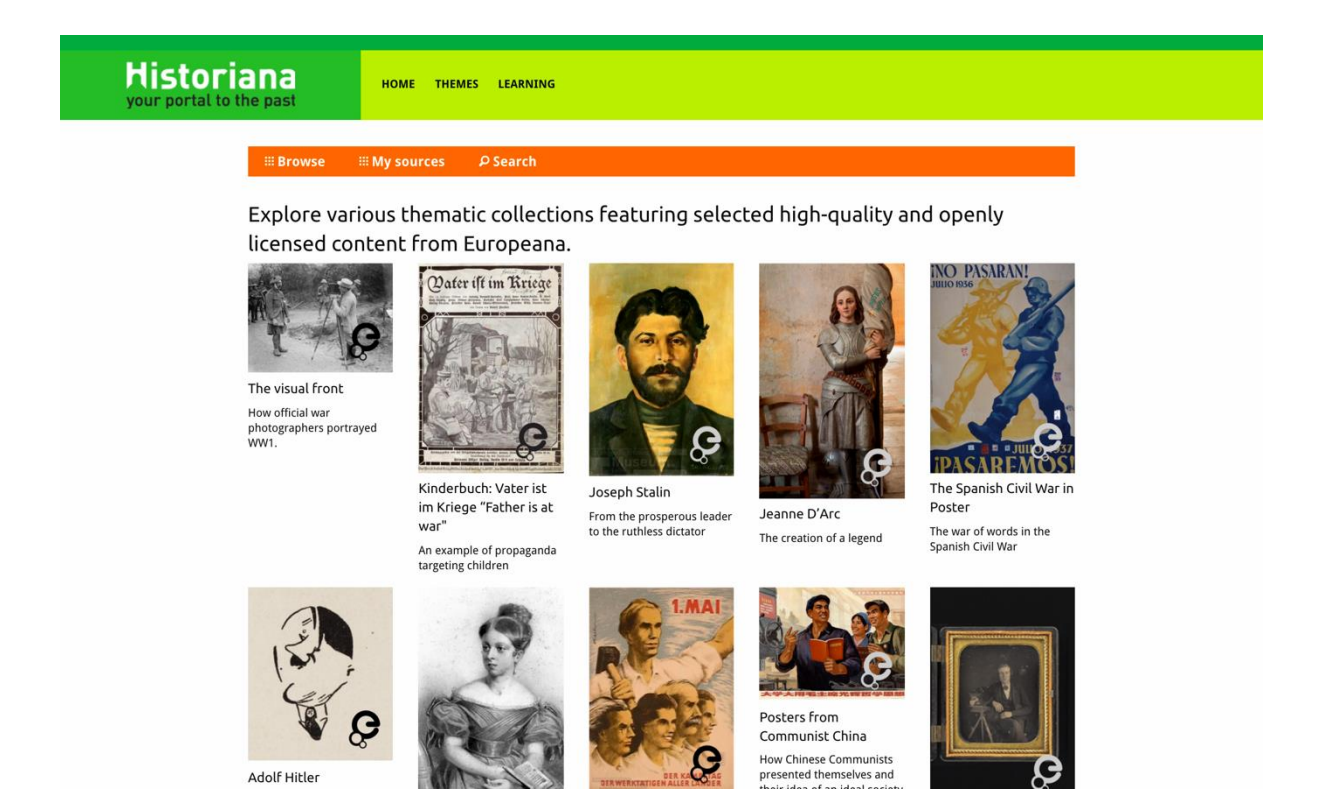

Med **eActivityBuilder** kan användarna skapa egna e-lärandeaktiviteter på önskat språk.

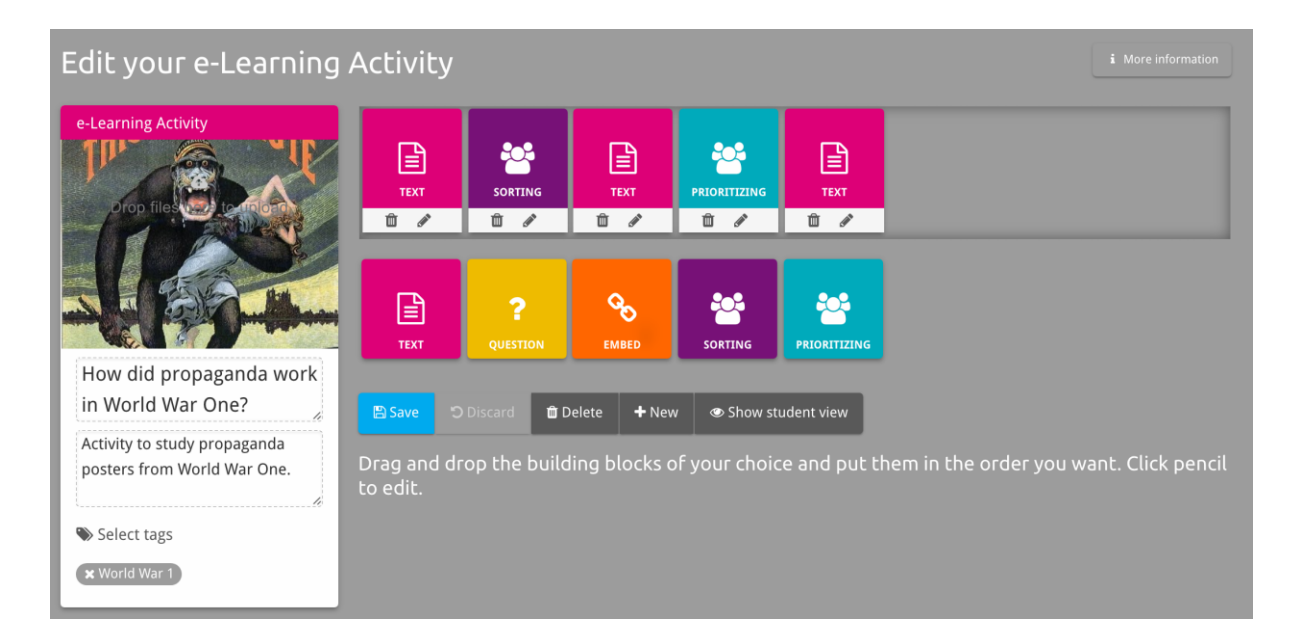

#### Byggblocken i e-lärandeaktiviteten kan användas för att skapa e-

lärandeaktiviteter med eActivity Builder. Alla byggblock har en egen funktionalitet och de kan kombineras och placeras i önskad ordning genom att dra dem på plats.

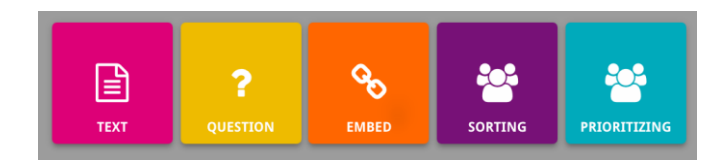

Avsnittet **MyHistoriana** är en personlig plats som är unik för varje användare. Registrerade och inloggade användare kan ladda upp sina egna källor och hitta svaren från de som har genomfört e-lärandeaktiviteten.

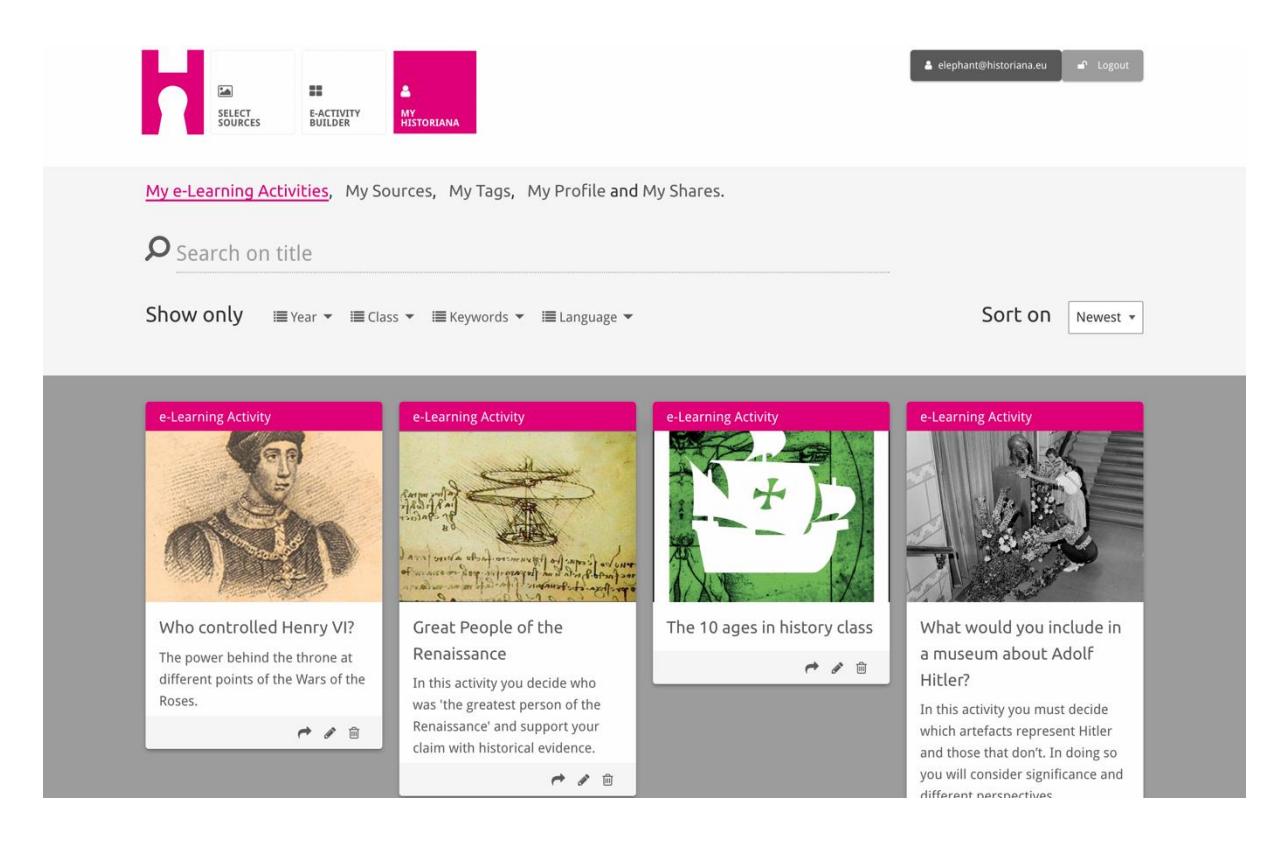

**Indexkorten** representerar olika resurser som är tillgängliga i Historiana. Indexkortet innehåller följande om alla resurser: Resursens typ, titel, en bild, en kort beskrivning och taggar som associeras till resursen i fråga. Om man klickar på ett indexkort öppnas resursen som indexkortet representerar.

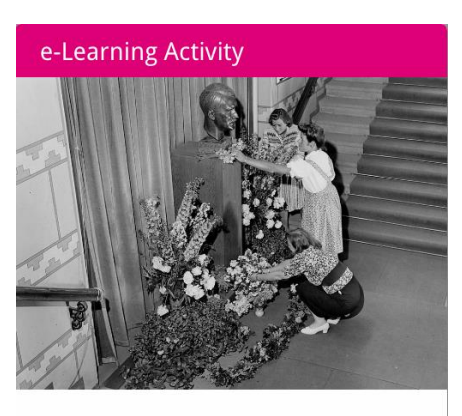

What would you include in a museum about Adolf Hitler?

In this activity you must decide which artefacts represent Hitler and those that don't. In doing so you will consider significance and different perspectives.

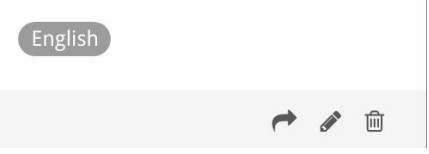

Ett indexkort kan ha följande åtgärdsknappar.

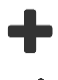

Redigera

Lägg till/Välj

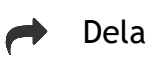

Kopiera

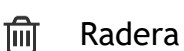

Taggar används som hjälp att organisera, gruppera och hitta resurser i Historiana. Om du klickar på en tagg görs en sökning efter alla resurser med denna tagg.

## Lägga till och ta bort taggar

Om du vill lägga till taggar skriver du in den tagg du vill använda i textfältet och klickar på "enter". Då visas taggen.

Om du vill ta bort taggar klickar du på [<sup>x</sup>] radera tagg-knappen. Då försvinner taggen.

| SELECT EACTUITY MY<br>SOURCES BUILDER NISTORIANA                                      |                                                                         | Logout ▲ elephant⊜historiana.eu |  |
|---------------------------------------------------------------------------------------|-------------------------------------------------------------------------|---------------------------------|--|
| My e-Learning Activities, My Sources, My                                              | Tags, My Profile and My Shares.                                         |                                 |  |
| SManage my Tags You use these cust                                                    | om tags to add them to the e-Learning activi                            | ties you create.                |  |
| Language (Add a new language +                                                        | Year         Add a new year         +           (* 2017-2018)         - | Class Add new class or group +  |  |
| Keyword         Add new keywords           * Cold War         * Industrial Revolution |                                                                         |                                 |  |

#### Skapa, spara och redigera e-lärandeaktiviteter

Om du vill skapa en e-lärandeaktivitet så drar du de byggblock du behöver till arbetsytan i eActivity Builder och placerar dem i önskad ordning. Klicka på [🖋] redigera-knappen för att fylla byggblocken med innehåll. För de flesta byggblock måste du lägga till källor och det gör du genom att klicka på Lägg till källor [+]

Om du vill spara en e-lärandeaktivitet så klickar du på "tillbaka till bygget" och sedan på "spara". Nu kan du hitta e-lärandeaktiviteten i avsnittet MyHistoriana.

Om du vill redigera en e-lärandeaktivitet måste du först hitta den elärandeaktivitet som du vill redigera i Mina e-lärandeaktiviteter i avsnittet MyHistoriana och sedan klicka på [ ] redigera-knappen.

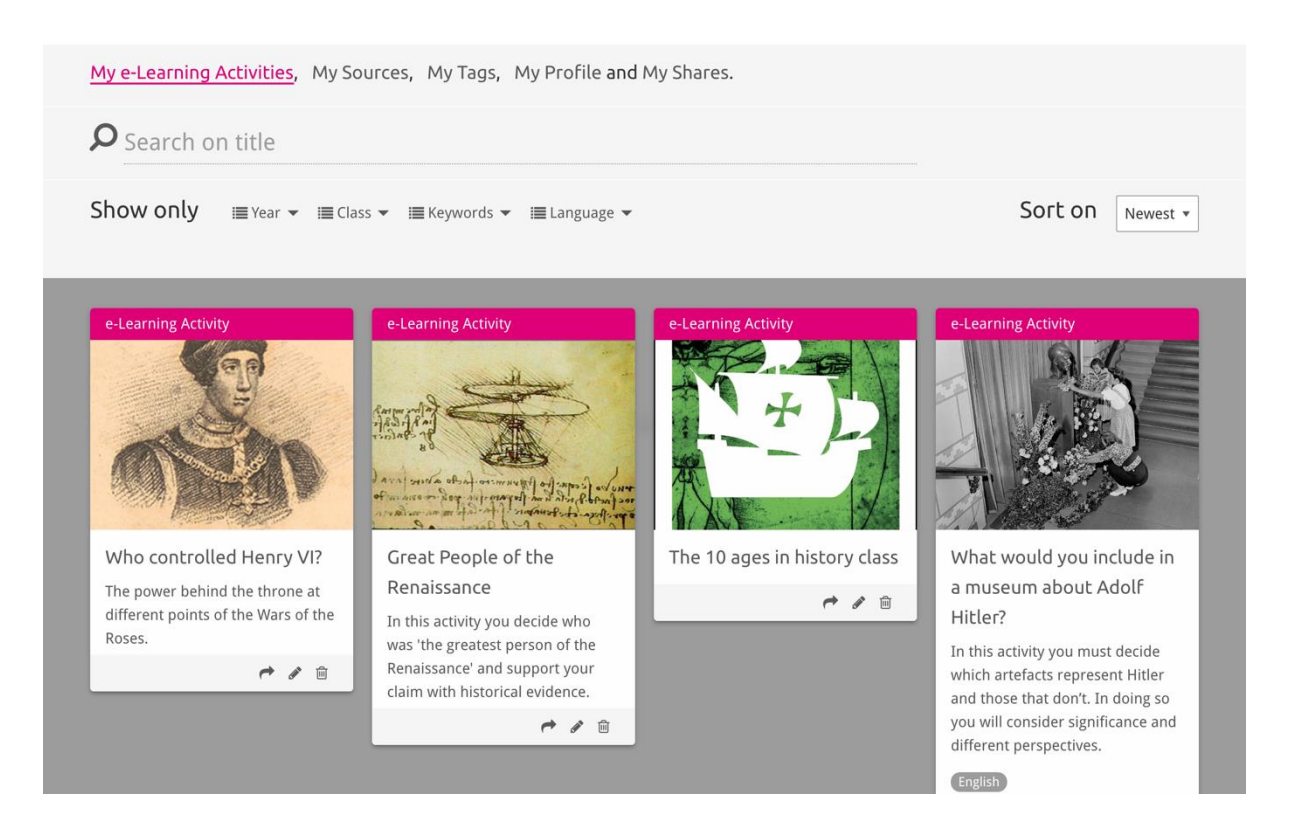

## Importera och radera e-lärandeaktiviteter

Om du vill importera en befintlig e-lärandeaktivitet går du till avsnittet Teaching and Learning, söker upp e-lärandeaktiviteten och klickar på [+] lägg till-knappen. Du får då en bekräftelse på att e-lärandeaktiviteten har lagts till. Det innebär att du kan hitta e-lärandeaktiviteten i avsnittet MyHistoriana igen.

Om du vill radera e-lärandeaktiviteter söker du upp den e-lärandeaktivitet som du vill radera i avsnittet MyHistoriana och klickar på [m] radera-knappen. Bekräfta sedan att du vill radera Aktiviteten.

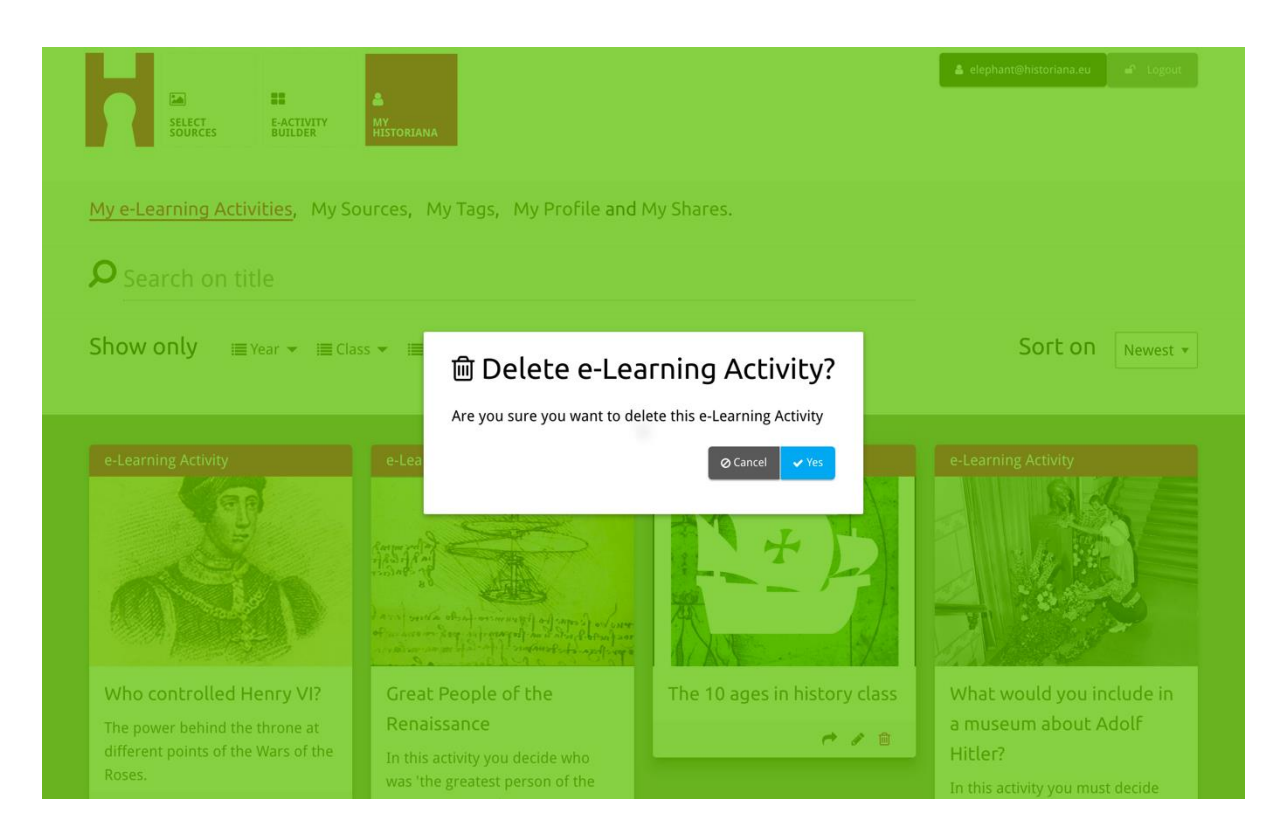

**Obs!** Om du har använt en e-lärandeaktivitet tillsammans med dina studenter och sedan raderar e-lärandeaktiviteten resulterar det i att även deras arbete går förlorat.

#### Dela e-lärandeaktiviteter

Om du vill dela en e-lärandeaktivitet klickar du på [r] dela-knappen. Du kan dela e-lärandeaktiviteter med studenter eller andra via en delbar länk. De delbara länkarna som du skapar för andra gör det möjligt för alla som klickar på länken att kopiera, redigera, eller kommentera e-lärandeaktiviteten. De delbara länkarna som du skapar åt studenterna gör att de studenter som klickar på länken kan följa sekvensen du har skapat och svara på frågorna. Om du lägger till taggar (År, Klass) innan du delar e-lärandeaktiviteten med studenterna är det möjligt att enbart gå igenom svaren från de studenter som har använt länken.

| My e-Learning Activities, My Sc                                           | ources, My Tags, My Profile and                                                                                                    | l My Shares.                                  |                                                                                                    |
|---------------------------------------------------------------------------|----------------------------------------------------------------------------------------------------|-----------------------------------------------|----------------------------------------------------------------------------------------------------|
| <b>Q</b> Search on title                                                  |                                                                                                    |                                               |                                                                                                    |
| Show only i≣ Year → i≣ Cla                                                | ss 👻 🗮 Keywords 👻 🔚 Language 👻                                                                                                    |                                               | Sort on Newest *                                                                                                    |
| e-L<br>1. Select or add tag<br>Year<br>2017-2015<br>Year (Add new tag     | <b>gs</b> so that you can use your activ                                                                                               | Class<br>Class<br>Class<br>Class (Add new tag | ntiate between answers. ×                                                                                                    |
| Next steps<br>Who controlled Henry VI?                                    | Great People of the                                                                                                    | The 10 ages in history class                  | What would you include in                                                                                                    |
| The power behind the throne at different points of the Wars of the Roses. | In this activity you decide who<br>was 'the greatest person of the<br>Renaissance' and support your<br>claim with historical evidence. | A 19                                          | In this activity you must decide<br>which artefacts represent Hitler<br>and those that don't. In doing so<br>you will consider significance and<br>different perspectives. |
|                                                                           |                                                                                                    |                                               |                                                                                                    |

# Gå igenom studentens svar

För att gå igenom studenternas svar går du till MyHistoriana och klickar på "Mina delningar". Där finns en översikt över alla gånger en e-lärandeaktivitet har delats. Använd taggarna och fritextsökningen för att komma tillbaka till den delning du söker.

| SELECT<br>SOURCES  | E-ACTIVITY<br>Builder MV<br>Historiana                 |                      |       |                  | ▲ elephant@historiana | a.eu 🚽 Logout |
|--------------------|--------------------------------------------------------|----------------------|-------|------------------|-----------------------|---------------|
| My e-Learning A    | ctivities, My Sources, My Tags, My Profile and         | d <u>My Shares</u> . |       |                  |                       |               |
| <b>P</b> Search or | i title                                                |                      |       |                  |                       |               |
| Show only (F       | ilter on) i≣ Year ▾ i≣ Class ▾                         |                      |       |                  |                       |               |
|                    | Title                                                  | Year                 | Class | Short link       | Date shared 🗸         | Shared with 🗸 |
| HEN YL             | Who controlled Henry VI?                               |                      |       | https://hi.st/CV | a month ago           | Others        |
|                    | What would you include in a museum about Adolf Hitler? |                      |       | https://hi.st/CS | 2 months ago          | Others        |

#### Välja och ladda upp källor

För att välja källor går du till "Mina källor" i avsnittet MyHistoriana. Använd fritextsökningen. Använd sedan [+] välj-knappen för att välja önskad källa. Såvida du inte väljer en källa för ett byggblock som är avsett att användas med enbart en källa så är det möjligt att välja flera källor.

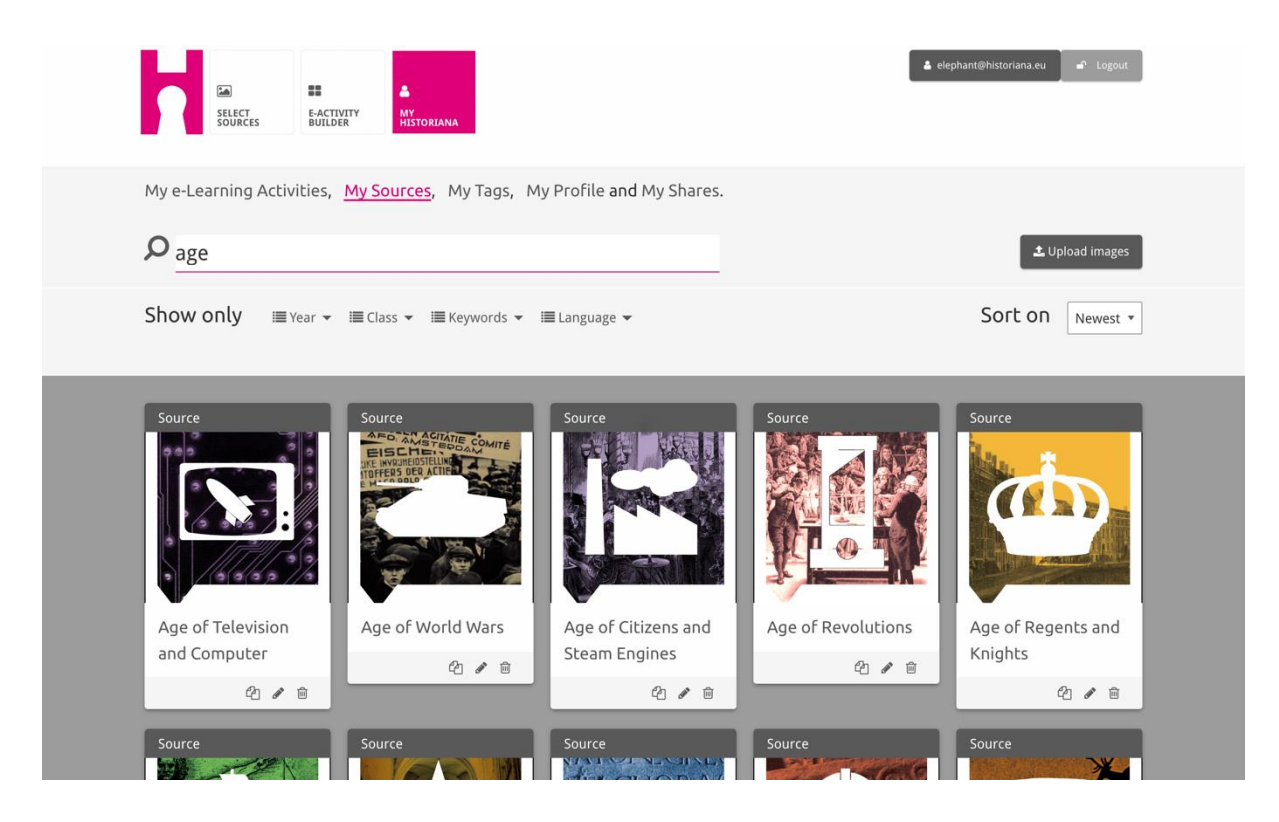

För att ladda upp resurser klickar du på "Ladda upp källor", drar källor från din dator till området som är markerat "Släpp källor här", klickar på "Ladda upp" och lägger till eller redigerar informationen efter behov.

| <b>P</b> Search sources           |                   |                           |                          | 🕹 Upload images             |
|-----------------------------------|-------------------|---------------------------|--------------------------|-----------------------------|
| Shov Upload sou                   | ırces             |                           |                          | × est *                     |
| Sour                              |                   | Drop files here to upload |                          |                             |
| Rebuilding Our<br>Berlin Together | Margaret of Anjou | Duke of Suffolk           | Richard, Duke of<br>York | HEN YL<br>Henry VI<br>🖓 🖌 🖹 |

"Text"-blocket är avsett att presentera information för studenterna, utan ytterligare interaktion. Studenterna ser den text du lägger in här. "Text"byggblocket är mycket lämpligt för att tillhandahålla den information som studenterna behöver för att få en överblick över e-lärandeaktiviteten, för att lägga till mer information efter en aktivitet samt för att hjälpa studenterna att förstå hur de olika delarna av en e-lärandeaktivitet hör ihop.

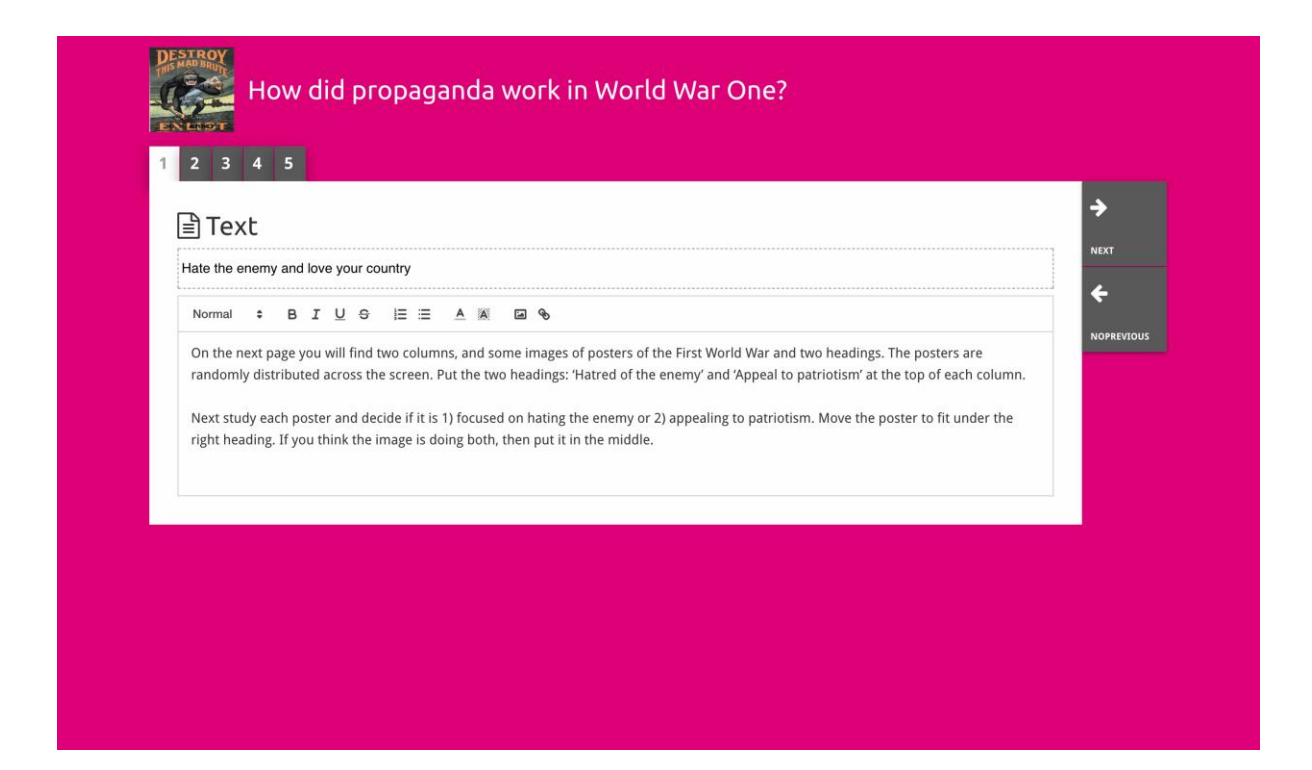

"Fråga"-blocket har samma funktionalitet som textrutan, men här kan studenterna också skriva in ett svar. Lägg till en fråga och lite mer information om det behövs. Studenterna ser frågan och övrig information och skriver sitt svar i en textruta. Studenternas svar sparas och kan nås av den lärare som delade länken med dem.

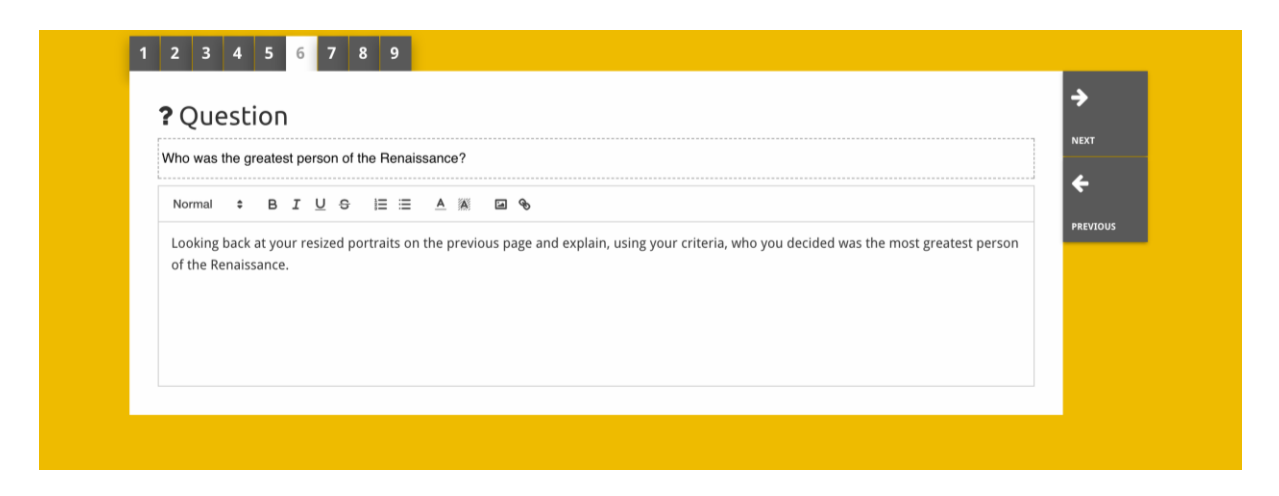

"Integrera"-blocket är utformat för att inkludera information som är tillgänglig utanför Historiana, såsom filmer, tidslinjer och webbplatser. Om du vill inkludera denna information så kopierar du in URL:en eller webbplatsens inbäddade kod på rätt plats.

| 1 | 2 3 4 5                    |          |
|---|----------------------------|----------|
| ٩ | ه Embed                    | 7        |
| Т | tle for this block         | NEXT     |
| O | otional explanation        | PREVIOUS |
|   | Normal 🕆 BIU 🗢 🗏 🗮 🔺 🛤 🖬 🗣 |          |
|   | Enter your text            |          |
|   |                            |          |
|   |                            |          |
|   |                            |          |
|   |                            |          |
| U | RL to embed:               |          |
|   |                            |          |
| 0 | R the Embed code:          |          |
|   |                            |          |
|   |                            |          |
|   |                            |          |

**OBS!** Integrering fungerar bara om länkarna och de inbäddade koderna fortfarande är aktiva.

Med "**Sortera**"-blocken kan användarna välja en bakgrund, välja och flytta källor och lägga till och redigera tillhörande texter. Studenterna kan läsa texterna och flytta källorna på bakgrunden. Studenterna måste använda sin egen kunskap och/eller sitt eget omdöme när de bestämmer var de olika källorna ska placeras.

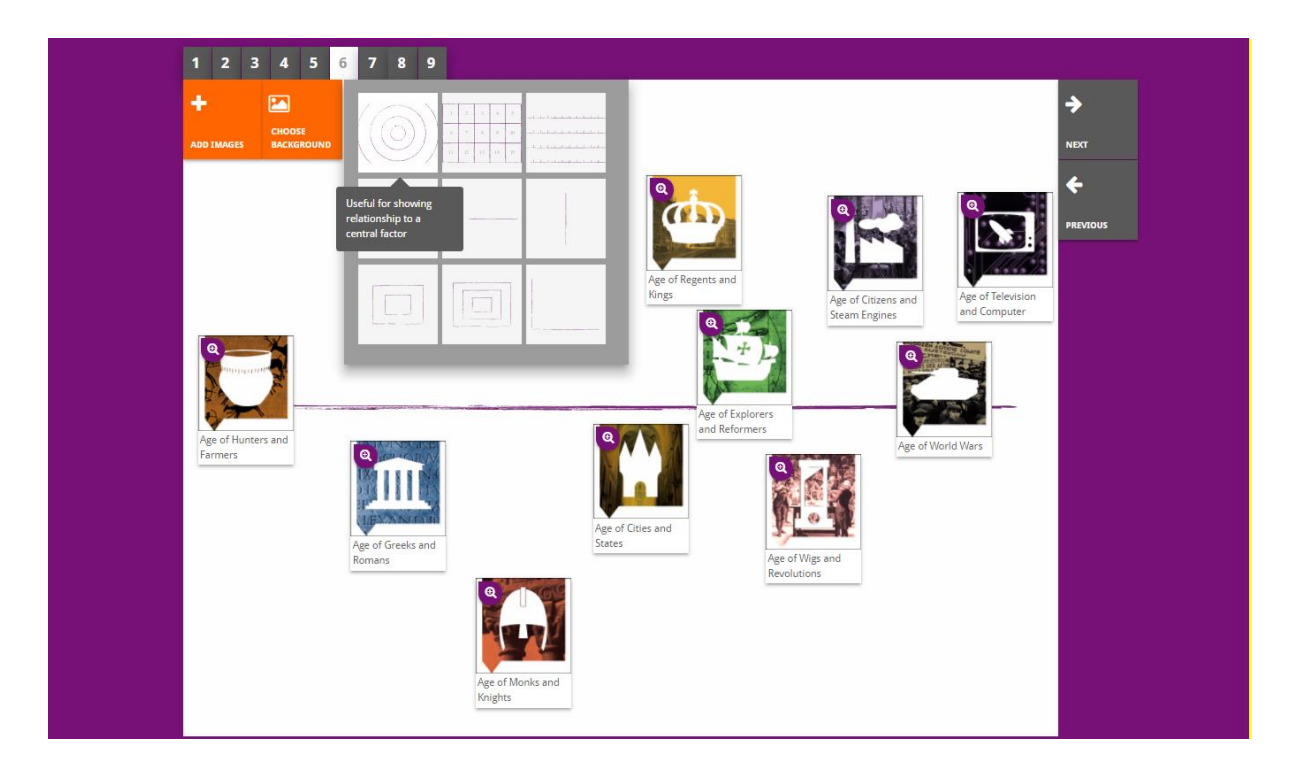

Med "**Prioritera**"-blocken kan användarna välja och flytta källor och lägga till och redigera tillhörande texter. Studenterna kan flytta källorna, läsa de tillhörande texterna och justera storleken för varje källa.

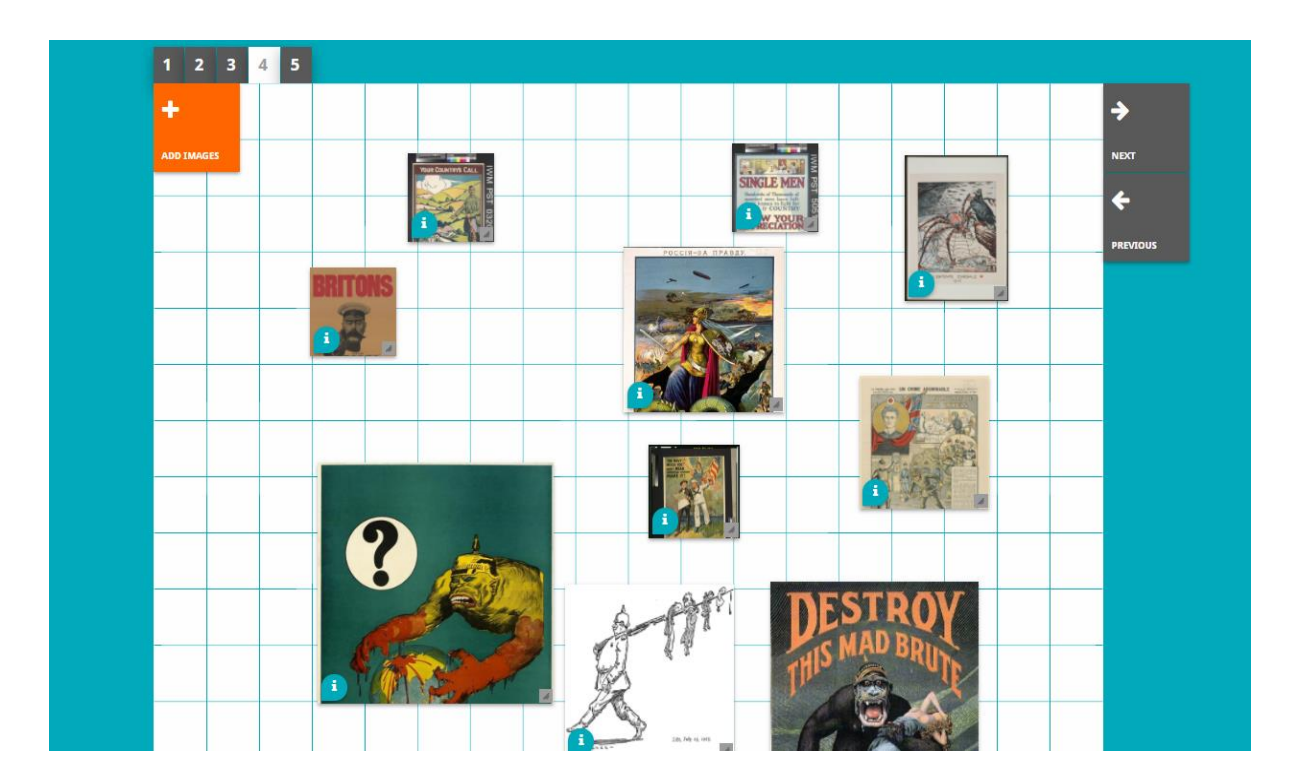

Utarbetandet av Historiana e-lärandemiljö och den här guiden samfinansieras av europeiska unionens program Erasmus+.